## THPTHV.EDU.VN

## HƯỚNG DẫN THIẾT LẬP XÁC MINH 2 BƯỚC ĐỂ ĐĂNG NHẬP

Để nâng cao tính bảo mật của tài khoản @thpthv.edu.vn, nhóm quản trị đã bật tính năng xác minh hai bước khi đăng nhập (two factor authenticator). Việc bật tính năng cũng cho phép tất cả user (GV+HS) tự reset lại mật khẩu khi quên và như vậy giảm bớt công sức của nhóm quản trị.

Để làm điều này các bạn cần dùng đồng thời 2 thiết bị có kết nối internet:

- 1. Máy bàn (hoặc laptop)
- 2. Điện thoại di dộng (Ios hay Android)

Các bạn làm theo các bước sau đây

B1(Trên laptop): đăng nhập vào Office365 với tk đã được cấp. Xuất hiện hộp thoại "Cần thêm thông tin"

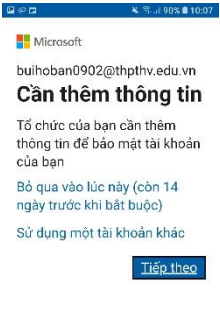

Điều khoán sử dụng Quyền riêng tư & cookie

như hình 1, bấm "Tiếp theo"

B2 (Trên điện thoại): vào Apple Store hay CH play tải Microsoft Authenticator, có biêu tượng như hình

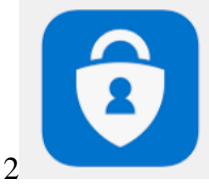

**B3** (Điện thoại): Mở app vừa tải về, Chọn mục "thêm tài khoản" (hình 4)

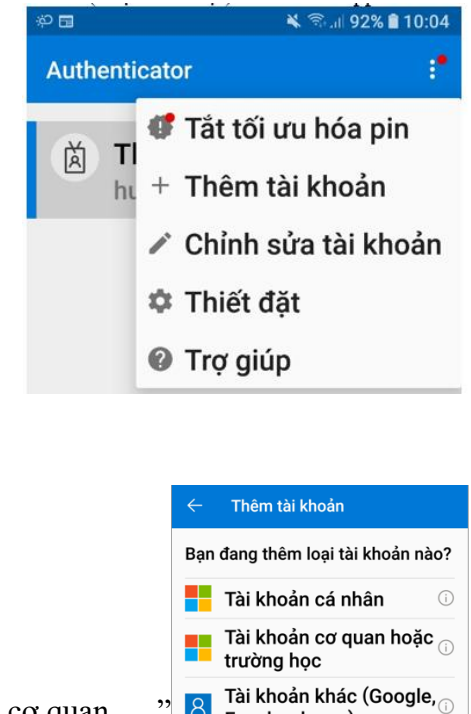

Sau đó chọn "Tài khoản cơ quan ...." 🖪 Tài khoản khảo

## Nhập email và password vào

B4(Điện thoại): app sẽ mở camera và yêu cầu chụp mã QR code để xác nhận

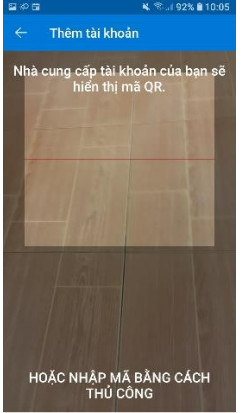

B5(Laptop): nhấn nút "Tiếp theo" trên màn hình đảng nhập ở B1 để hiện mã QR code

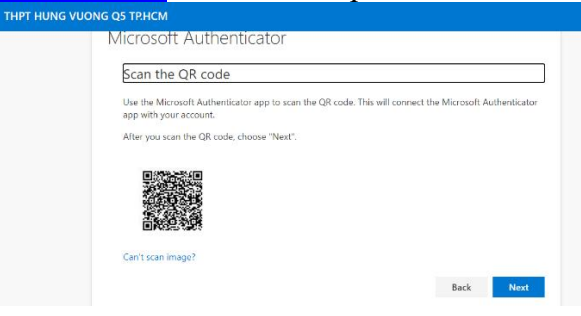

**B6(Điện thoại):** dùng điện thoại chụp QR code này, app sẽ báo thành công như hình sau THPT HUNG VUONG QS TRHCM

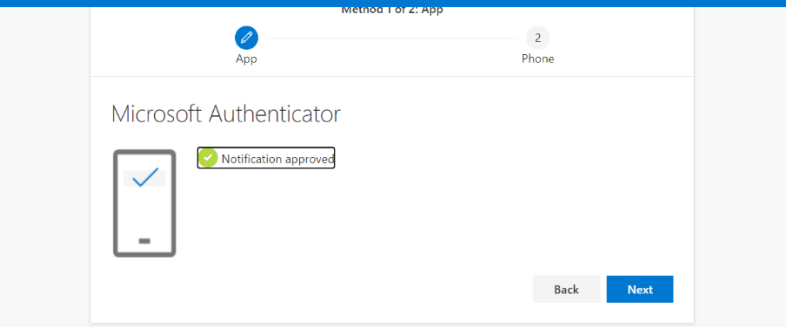

Từ lúc này ta đã có thể dùng app trên điện thoại để xác minh đăng nhập hay reset lại mật khẩu khi lõ quên. Tuy nhiên, để chắc ăn, ta cần đăng ký số điện thoại với Office. Các bước sau ta làm trên laptop

|                                    | Method                        | 2 of 2: Phone             |                   |
|------------------------------------|-------------------------------|---------------------------|-------------------|
|                                    | Арр                           |                           | 2<br>Phone        |
| Phone                              |                               |                           |                   |
|                                    |                               |                           |                   |
| You can prove who you a            | are by answering a call on yo | our phone or texting a co | de to your phone. |
| What phone number wo               | uld you like to use?          | _                         |                   |
| United States (+1)                 |                               | Enter phone numb          | er                |
| <ul> <li>Text me a code</li> </ul> |                               |                           |                   |
| Call me                            |                               |                           |                   |

B6:

Chọn VietNam(+84) và nhập số điện thoại bạn đang dùng

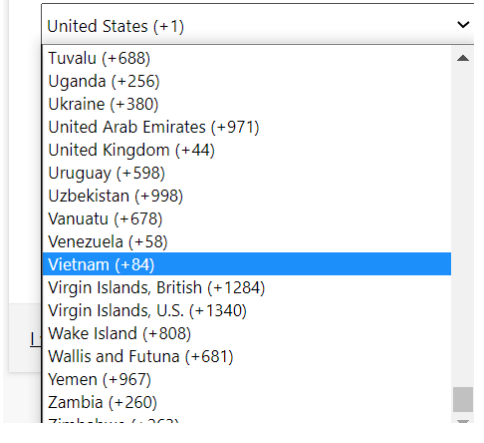

|                  | Keep your acc                                                                                     | count secure                    |          |
|------------------|---------------------------------------------------------------------------------------------------|---------------------------------|----------|
| Your             | organization requires you to set up the f                                                         | ollowing methods of proving who | you are. |
|                  | Method 2 of                                                                                       | 2: Phone                        |          |
|                  |                                                                                                   |                                 |          |
|                  | Арр                                                                                               | Phone                           |          |
| Phone            |                                                                                                   |                                 |          |
| THOME            |                                                                                                   |                                 |          |
| We just sent a 6 | digit code to +84 333320699. Enter the                                                            | code below.                     |          |
| 068878           |                                                                                                   |                                 |          |
| Resend code      |                                                                                                   |                                 |          |
|                  |                                                                                                   |                                 |          |
|                  |                                                                                                   | Back                            | Next     |
|                  |                                                                                                   | Back                            | Next     |
|                  |                                                                                                   | Back                            | Next     |
|                  |                                                                                                   | Back                            | Next     |
|                  |                                                                                                   | Back                            | Next     |
|                  |                                                                                                   | Back<br>Method 2 of 2: Done     | Next     |
| -                |                                                                                                   | Back<br>Method 2 of 2: Done     | Next     |
| -                | Со<br>Арр                                                                                         | Back<br>Method 2 of 2: Done     | Next     |
| Ī                | App                                                                                               | Back<br>Method 2 of 2: Done     | : Next   |
|                  | App<br>Success!                                                                                   | Back<br>Method 2 of 2: Done     | Next     |
|                  | App<br>Success!                                                                                   | Method 2 of 2: Done             | Next     |
|                  | App<br>Success!<br>Great job! You have successfully set up<br>Default sign-in method: Microsoft A | Method 2 of 2: Done             | : Next   |

Done

Chương trình sẽ SMS cho ta 6 chữ số xác minh, nhập 6 chữ số này vào là xác minh xong